## Email – Thunderbird Setup

|                                         | Welcome to Thunderbird                                                                                                    |  |  |  |  |  |
|-----------------------------------------|----------------------------------------------------------------------------------------------------|--|--|--|--|--|
|                                         | Would you like a new email address?                                                                                                    |  |  |  |  |  |
|                                         | Search                                                                                                    |  |  |  |  |  |
| pen Thunderbird                         | In partnership with several providers, Thunderbird can offer you a new email account.                                                   |  |  |  |  |  |
| the following window                    | Just fill in your first and last name, or any other words you'd like, in the fields above to get started.                               |  |  |  |  |  |
| esn't appear, see below                 |                                                                                                    |  |  |  |  |  |
| bring it up                             | , te                                                                                                    |  |  |  |  |  |
|                                         | 705                                                                                                    |  |  |  |  |  |
| ick [Skip this and use my isting email] | Sorry - we're unable to communicate with our sign-up server. Please check your connection.                                              |  |  |  |  |  |
|                                         | The search terms used are sent to Mozilla ( <u>Privacy Policy</u> ) and to 3rd party email providers to find available email addresses. |  |  |  |  |  |
|                                         | Skip this and use my existing email I think I'll configure my account later.                                                            |  |  |  |  |  |

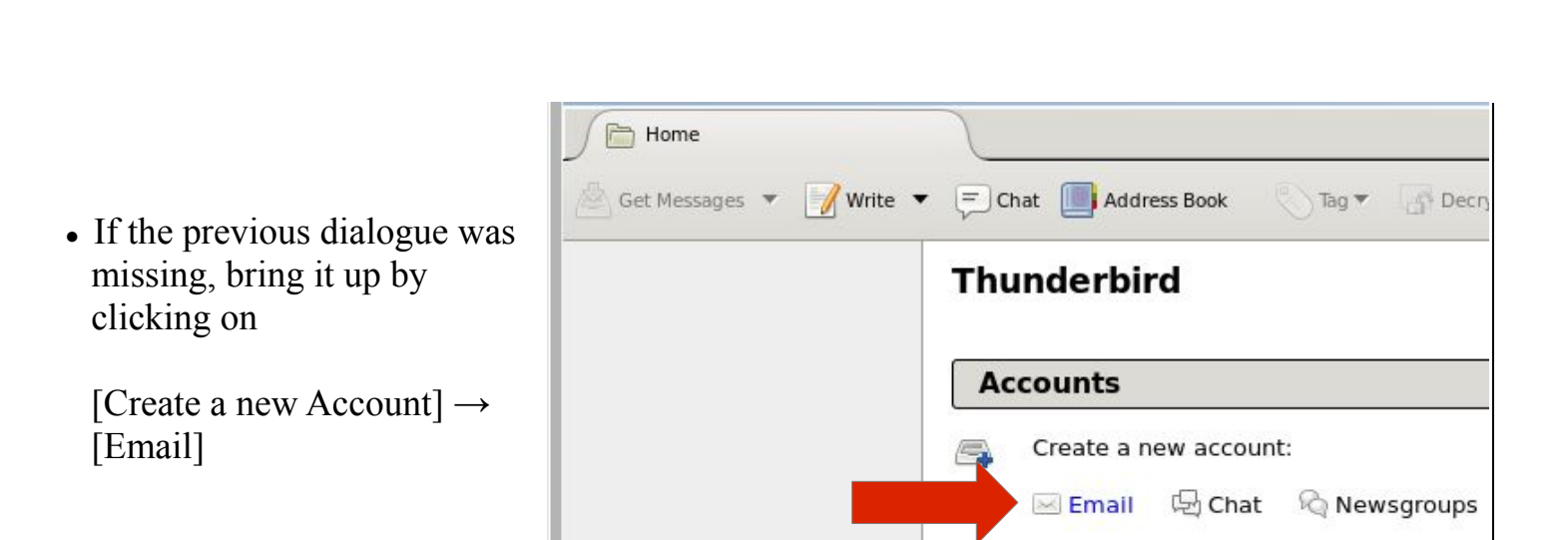

Create a new calendar

## Email – Thunderbird Setup (2)

- Enter your name, your **COLI** email address and your password
- Click [Continue]

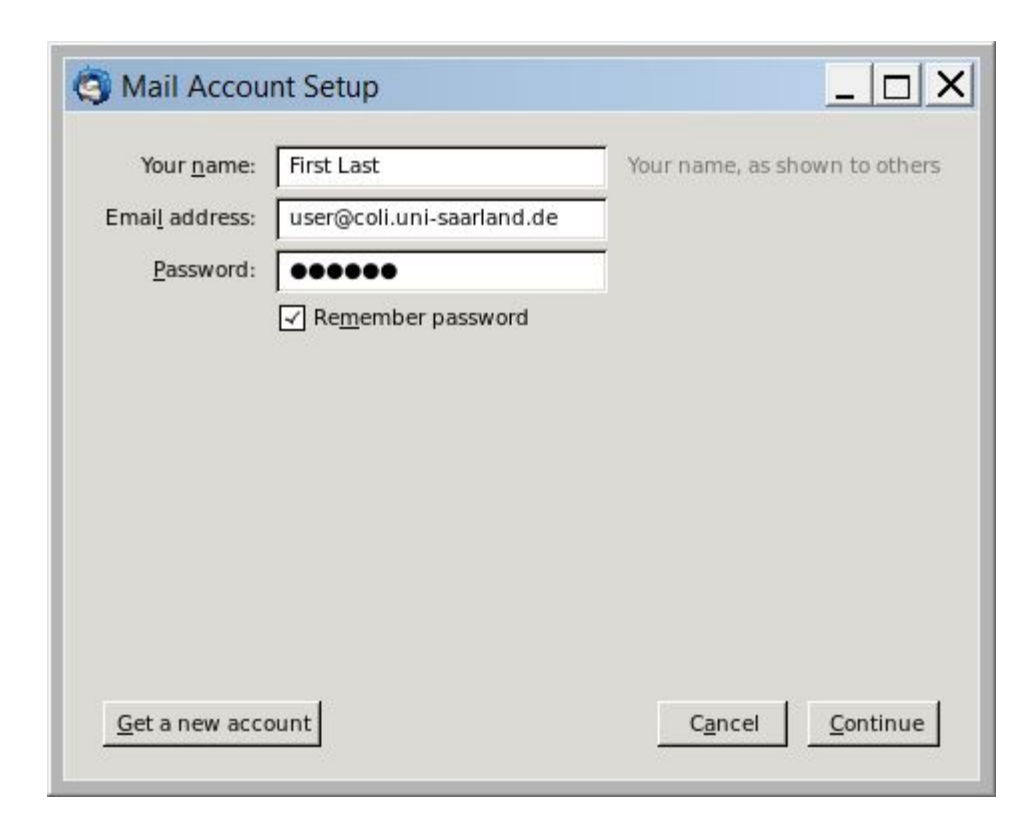

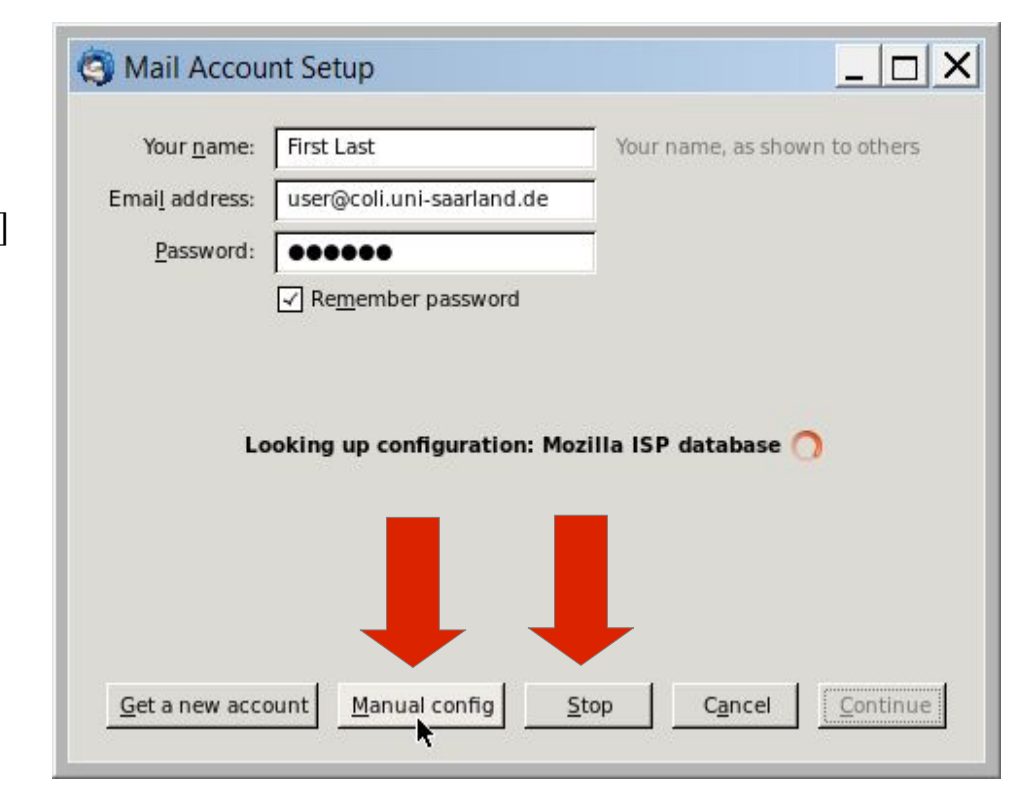

- First click [Stop]
- Then click [Manual config]

## Email – Thunderbird Setup (3)

• Fill in the information as follows (see table below)

| <u> </u>      | First Last                | Your na                   | me, as shown t | to others |       |              |    |  |
|---------------|---------------------------|---------------------------|----------------|-----------|-------|--------------|----|--|
| mail address: | user@coli.uni-saarland.de |                           |                |           |       |              |    |  |
| Password:     |                           |                           |                |           |       |              |    |  |
|               |                           | Server hostname           | Port           | SSL       | Auth  | nentication  |    |  |
|               |                           | Server hostname           | Port           | SSL       | Auth  | nentication  |    |  |
| Incoming:     | IMAP   🔻                  | mail.coli.uni-saarland.de | 993            | SSL/TLS   | ▼ Noi | mal password | •  |  |
| Outgoing:     | SMTP                      | mail.coli.uni-saarland.de | 465            | SSL/TLS   | [▼ No | mal password | [▼ |  |
|               | Incomina:                 | user                      |                | Outgoing: | use   | er           |    |  |
| Username:     |                           |                           |                |           |       |              |    |  |

- Click [Re-test]
- Click [Done]
- Done

|          |      | Server hostname           | Port | SSL     | Authentication  |
|----------|------|---------------------------|------|---------|-----------------|
| Incoming | IMAP | mail.coli.uni-saarland.de | 993  | SSL/TLS | Normal password |
| Outgoing | SMTP | mail.coli.uni-saarland.de | 465  | SSL/TLS | Normal password |